#### Find research articles On LIRN

Spring 2014 By- PCI Librarian

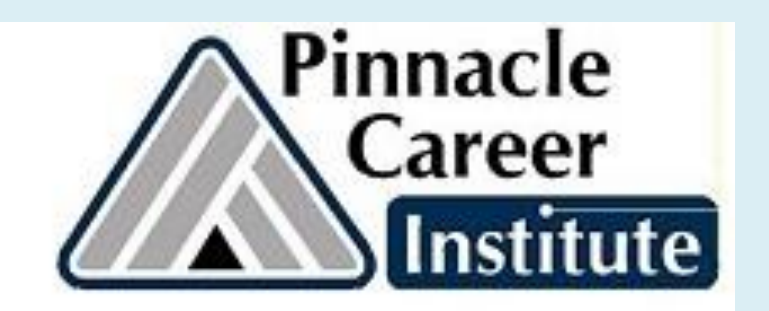

#### Log in to LIRN from Library website: <u>www.pinnacleapps.com/library</u>

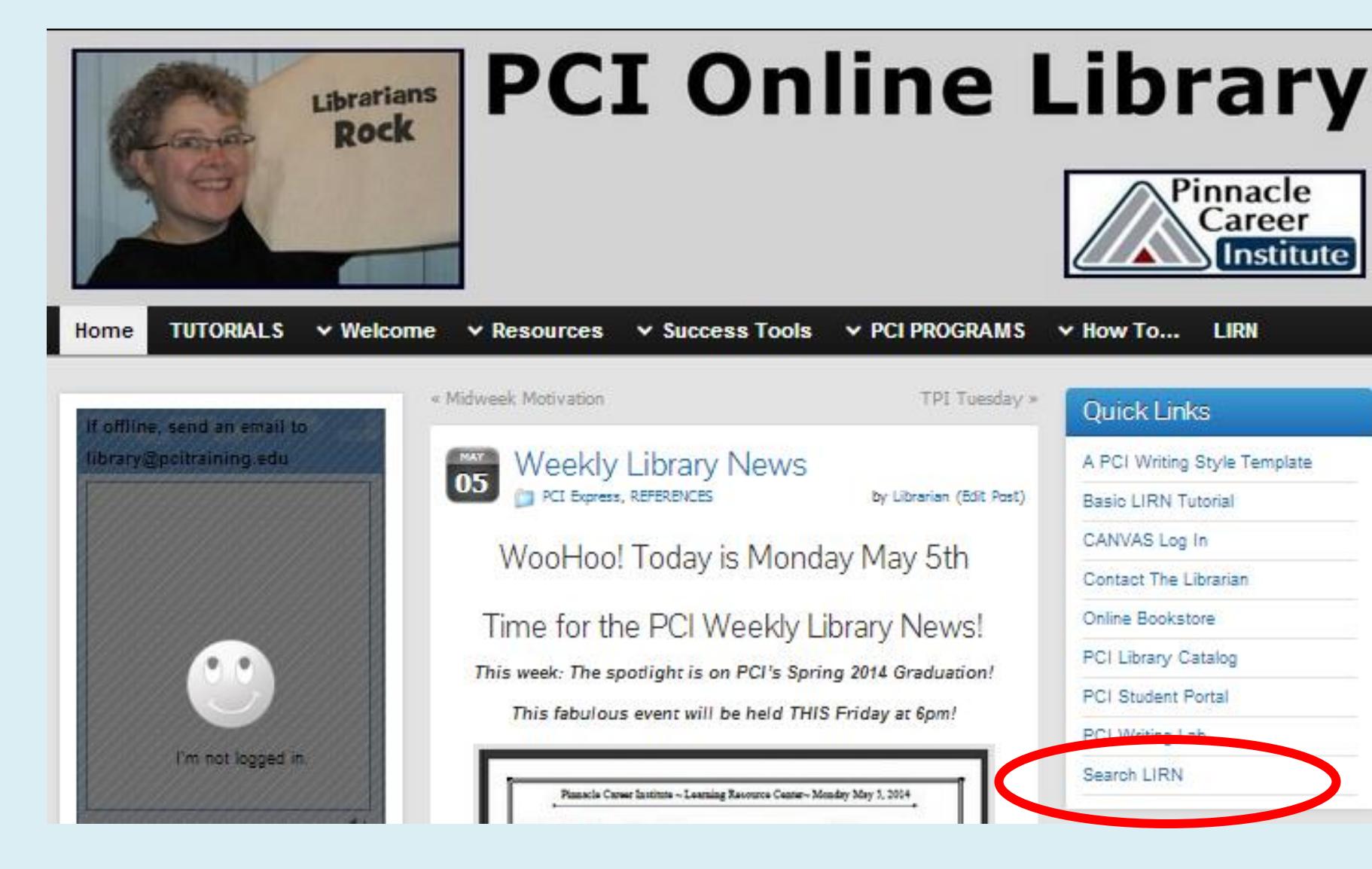

### Type your LIRN ID and click Submit

| Library and Information Re                                                                                                    | sources Network                                                                              |
|----------------------------------------------------------------------------------------------------|----------------------------------------------------------------------------------------------|
| Home Databases Titles Products Training Members About LIRN® Login                                                                                                    |                                                                                              |
| The services which are accessed from this page are available only to those members of t<br>Resource Network, Inc. which have contracts for them. A valid LIRN® access code is required<br>point. Member institutions are responsible for managing the distribution of access codes t<br>staff. If you do not know your LIRN® ID, please contact the library at your institution. | the Library and Information<br>uired to proceed from this<br>to their students, faculty, and |
| If you know the LIRN® patron identification number assigned to you by your institution, er                                                                                                    | nter it below to connect.                                                                    |
|                                                                                                    |                                                                                              |
| Remember my LIRN® patron identifer                                                                                                    |                                                                                              |
| Submit Clear                                                                                                    |                                                                                              |
| Copyright © 1996-2014 Library and Information Resources Network, Inc.<br>All Rights Reserved.                                                                                                    | 🗹 🗾 🗲 👥 in                                                                                   |

#### Find your LIRN ID

- Find your LIRN ID in the Library
- OR In the CANVAS Classroom- Click on the image on the bottom of your home page in CANVAS

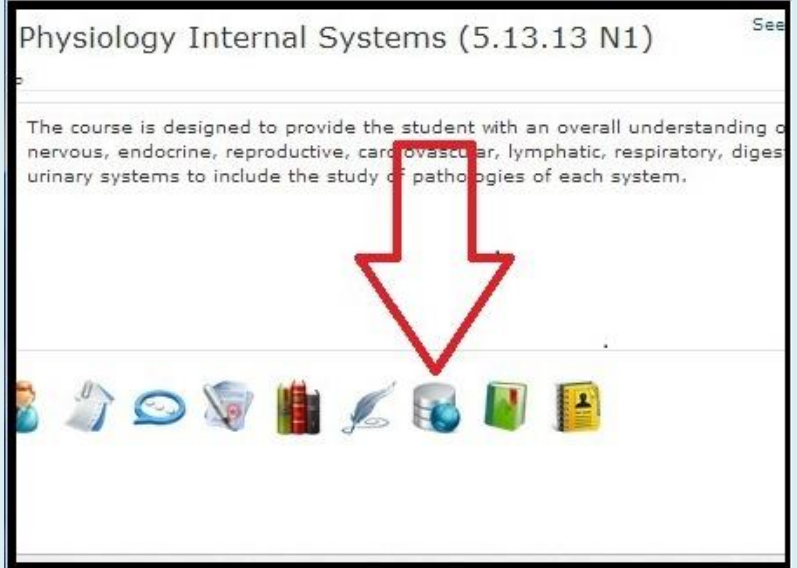

#### Scroll down to InfoTrac and click

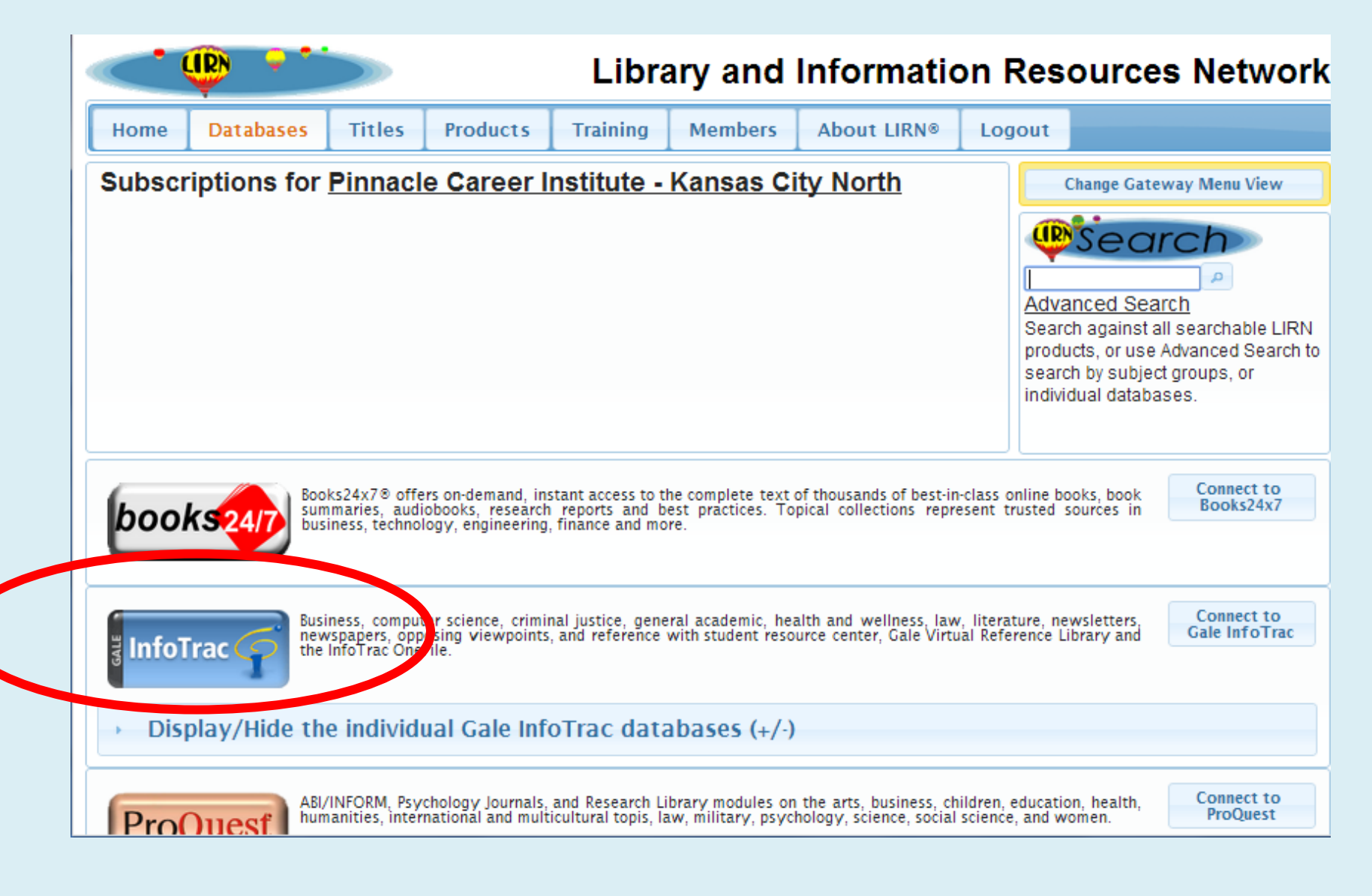

#### Type in your subject and click Search

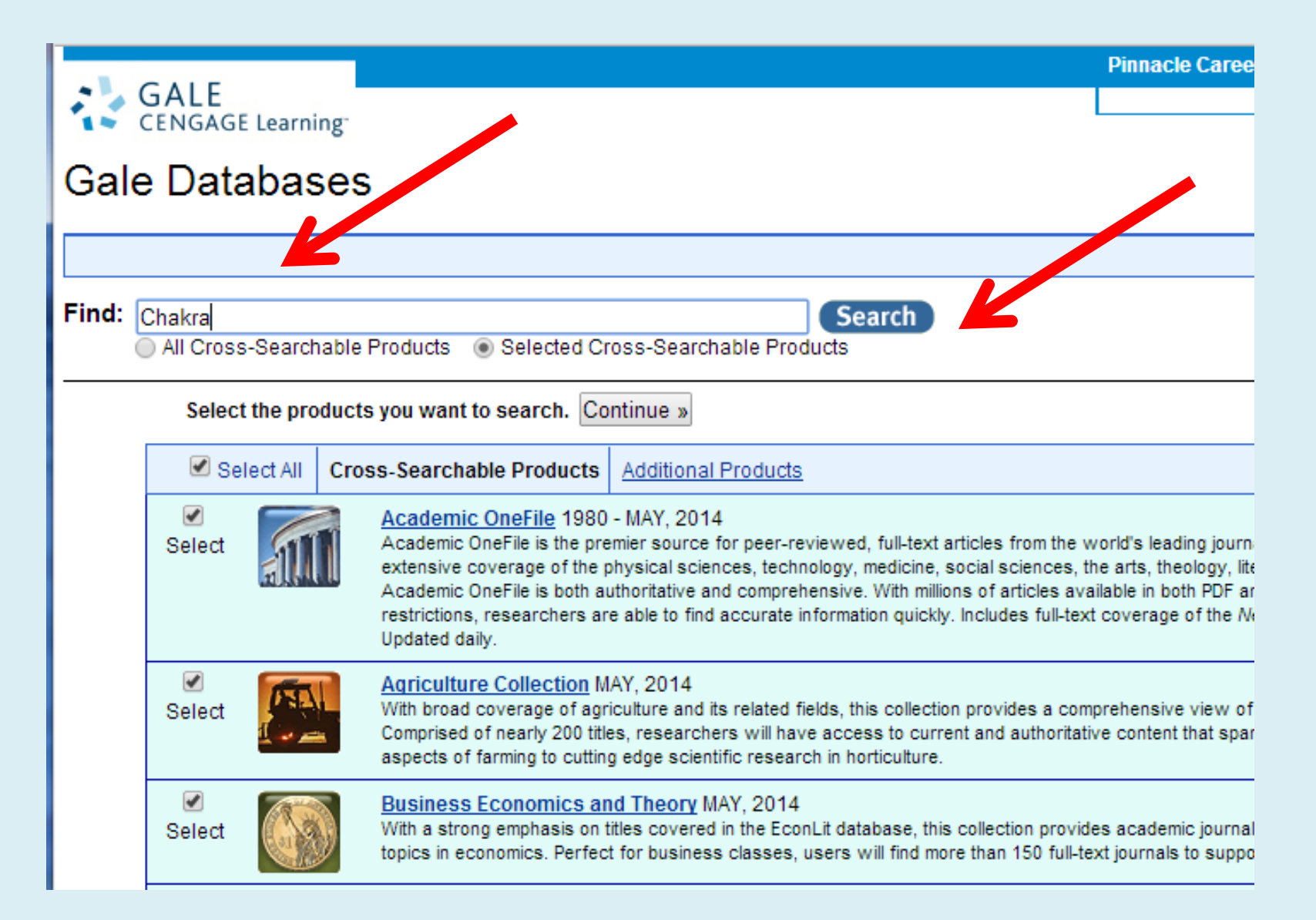

### Guidelines for your search:

- Use Keywords to search
- Examples:
- Autism
- Massage Therapy
- Chakra
- Reiki

Start with big subjects and narrow down your search as you go....

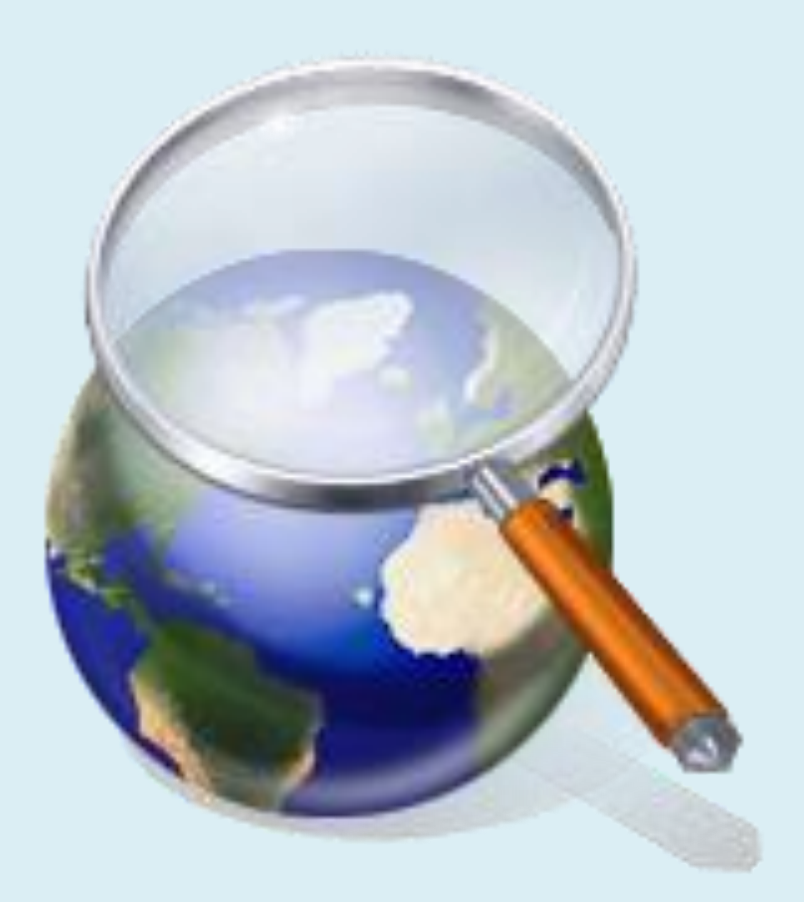

#### Select an article

| GA<br>CEN | LE<br>IGAGE Learning | Ha                 | ve an account? Sign | In 🕤 🔹 Er         | iglish 👻 Tools | Pinnacle Caree | r Inst-Kansas Ci |
|-----------|----------------------|--------------------|---------------------|-------------------|----------------|----------------|------------------|
| Po        | owerSe               | arch               |                     | Chakra            |                | 2              |                  |
|           |                      | INFO               | TRAC®               |                   |                |                |                  |
| HOME PAGE | SUBJECT GUIDE SEARCH | PUBLICATION SEARCH | Advanced Search     | PREVIOUS SEARCHES | ONE SEARCH     | TERM CLUSTERS  |                  |

| Search within results                                                                       | Save All                                                                                                    | Sort by: Publication Date (Descending) <                                                                                                    | Tools |
|---------------------------------------------------------------------------------------------|----------------------------------------------------------------------------------------------------|----------------------------------------------------------------------------------------------------|-------|
| <ul> <li>only full text</li> <li>must have images</li> </ul>                                | 547 Magazine<br><b>1. <u>President Confer</u></b><br><u>India Public Sector N</u><br>The President and                           | Results for       Basic Search Keyword (Chakra)         s Gallantry and Distinguished Service Awards.       Article         lews.       (May 2, 2014)       Word Count: 613.         d Supreme Commander of the Indian Armed       Article | Selat |
| Your Results          Magazines (547)         Academic Journals (253)                       | Forces Shri Prana<br>and nine Shaurya<br>displaying conspic<br>From <i>Infotrac New</i><br><u>Full-text</u>                      | b Mukherjee conferred three Kirti Chakras<br>Chakras to Armed Forces Personnel for<br>cuous gallantry, indomitable<br>vsstand.                                                                                                    | Kela  |
| <ul> <li>Books (38)</li> <li>News (5954)</li> <li>Images (2)</li> <li>Audios (2)</li> </ul> | 2. <u>Cauvery Adiga an</u><br><u>company PK Onlin</u><br><u>Adgully</u> . (May 1, 20<br>PK Online, the Ne<br>Viraj Malik (a tech | ppointed as COO of Percept's new media       Article         e.       014) Word Count: 466.         w Media Company incubated by Percept and hnocrat turned entrepreneur) creates                                                          |       |
| More Results Analyze Term Clusters                                                          | products and serv<br>consumption for e<br>From <i>General Onel</i><br>Full-text                                                  | vices, which simplify digital content<br>and users, through multi-screen<br>File.                                                                                                    |       |

#### Hints & Tips for InfoTrac

 Choose Magazines (publications with editors such as Time) or Journals (full of up to date research) to see more and different kinds of articles.

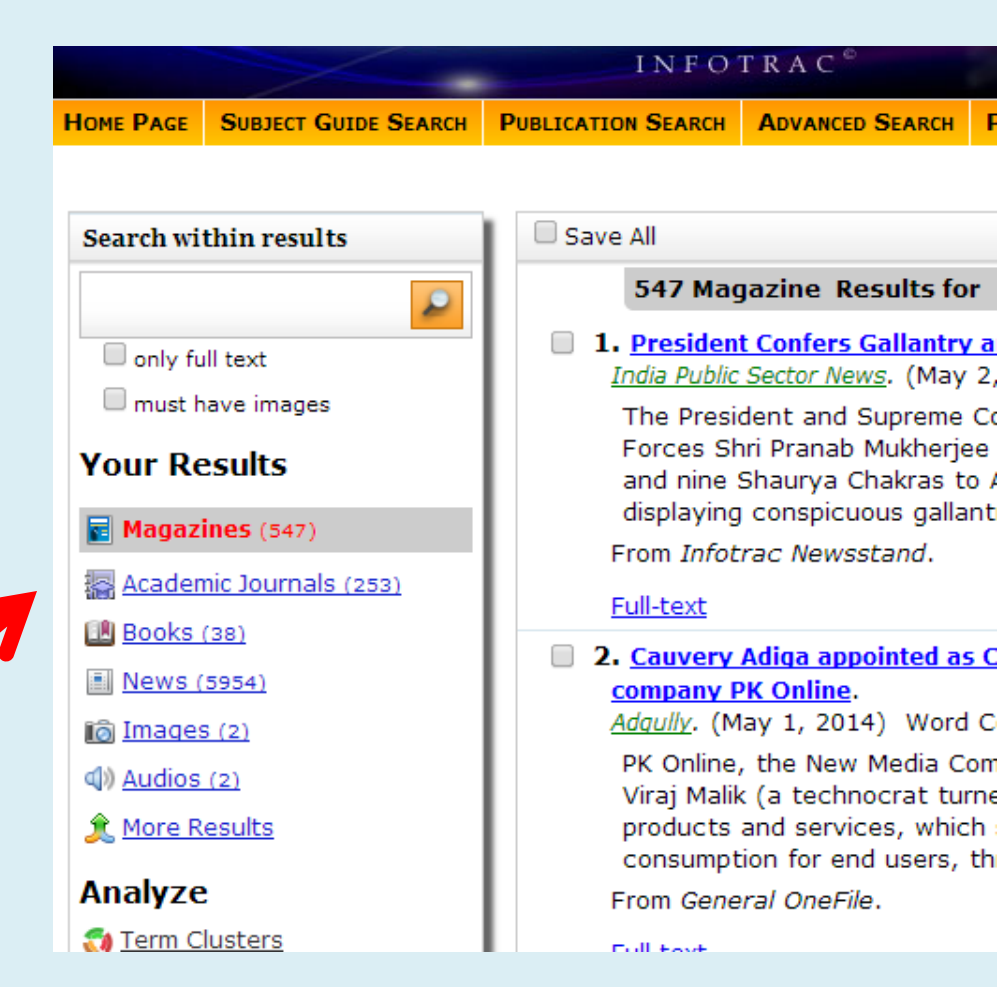

#### Hints & Tips for InfoTrac

 Choose only full text Sometimes InfoTrack will show only summaries of articles called abstracts

|                  |                       | INFOTRAC <sup>©</sup>                                                                         |                                                         |                       |  |  |
|------------------|-----------------------|-----------------------------------------------------------------------------------------------|---------------------------------------------------------|-----------------------|--|--|
| HOME PAGE        | SUBJECT GUIDE SEARCH  | PUBLICATION SEARCH                                                                            | Advanced Search                                         | F                     |  |  |
| Search wi        | thin results          | Save All                                                                                      |                                                         |                       |  |  |
|                  |                       | 547 Ma                                                                                        | gazine Results fo                                       | or                    |  |  |
| only fu          | ill text              | 1. Presiden<br>India Public                                                                   | i <mark>t Confers Gallantry</mark><br>Sector News. (May | <mark>ya</mark><br>(2 |  |  |
| Your Re          | esults                | The President and Supreme Co<br>Forces Shri Pranab Mukherjee<br>and nine Shaurya Chakras to A |                                                         |                       |  |  |
| 🛃 Magaz          | <b>ines</b> (547)     | displaying<br>From <i>Info</i> t                                                              | g conspicuous galla<br>trac Newsstand.                  | ant                   |  |  |
| 搹 <u>Acader</u>  | nic Journals (253)    | Full-text                                                                                     |                                                         |                       |  |  |
| 💷 <u>Books</u>   | (38)                  | 2. Cauvery                                                                                    | Adiga appointed a                                       | s (                   |  |  |
| 🔝 <u>News (</u>  | <u>5954)</u><br>5 (2) | <u>company</u><br><u>Adgully</u> . (N                                                         | P <mark>K Online</mark> .<br>1ay 1, 2014) Word          | d C                   |  |  |
| () <u>Audios</u> | (2)                   | PK Online<br>Virai Mali                                                                       | , the New Media C<br>k (a technocrat tu                 | :on<br>Irne           |  |  |
| 🍂 <u>More R</u>  | <u>esults</u>         | products                                                                                      | and services, which<br>tion for end users,              | ch<br>th              |  |  |
| Analyze          | :                     | From Gene                                                                                     | eral OneFile.                                           |                       |  |  |
| 👩 <u>Term C</u>  | lusters               | Full tout                                                                                     |                                                         |                       |  |  |

#### Select an article – Click on a blue link

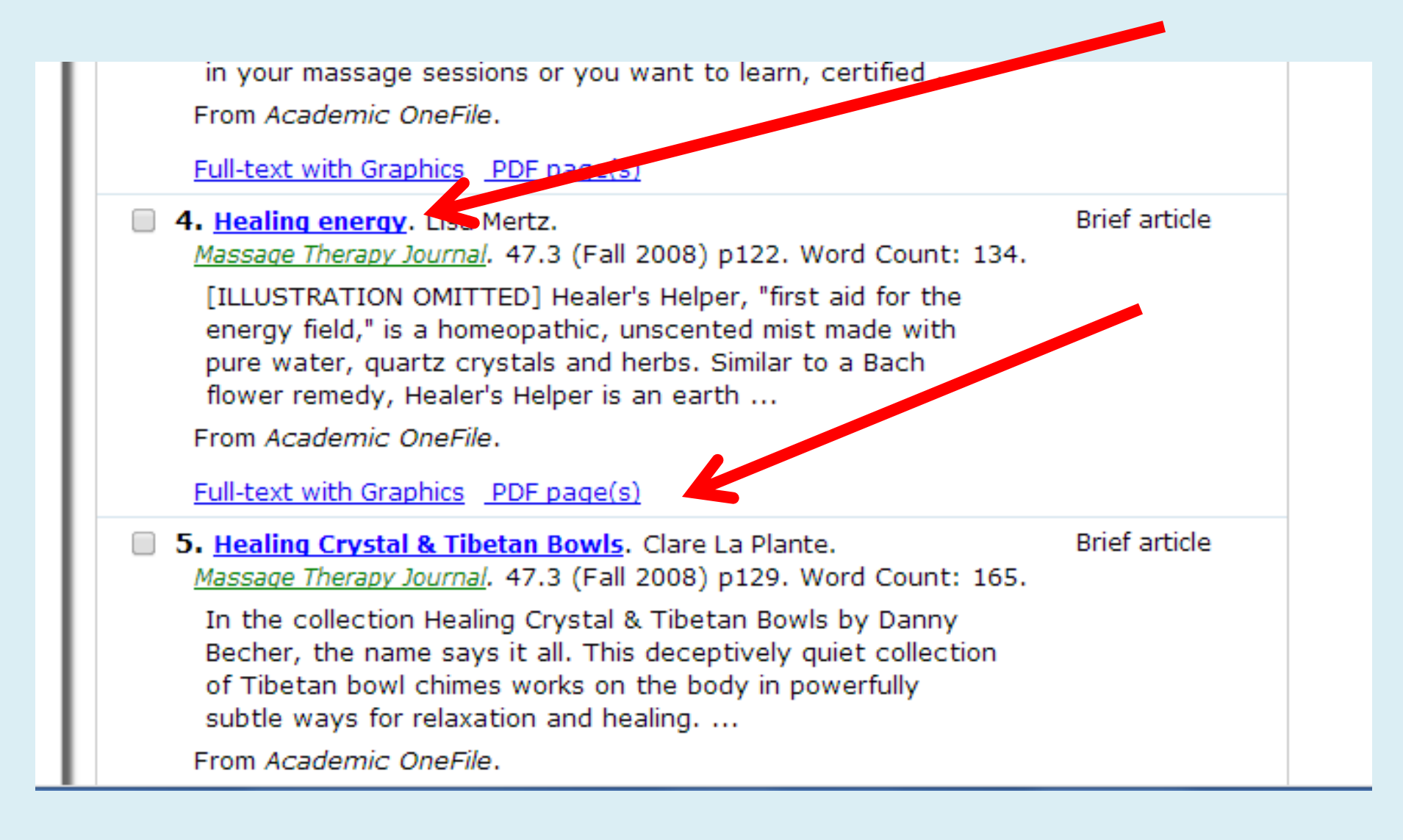

# **Citations** are at the bottom of the article- Look for "Source Citation"

energy work session, and offers sample client charts in the kit. She skillfully demonstrates work with a client on the DVD, balancing the seven major **chakras** and **chakras** on the hands and feet. She also shows how to use the pendulum for your own self-care. A handy addition to your energy work library.

mtj book and video reviews editor Lisa Mertz. Phd, LMT, is the program coordinator of massage therapy at Queensborough Community College/City University of New York.

Mertz, Lisa

#### Source Citation (MLA 7th Edition)

Mertz, Lisa. "Chakras, Pendulums and Healings: a hands-on guide to energetic healing with pendulums!" *Massage Therapy Journal* Fall 2008: 119. *Academic OneFile*. Web. 20 May 2014.

Document URL

http://go.galegroup.com/ps/i.do? id=GALE%7CA183317265&v=2.1&u=lirn18297&it=r&p=GPS&sw=w&asid=1bcf3652ffc6d691cc584fb54c d92cca

Gale Document Number: GALE | A183317265

Top of page

#### Yes, it is that easy!

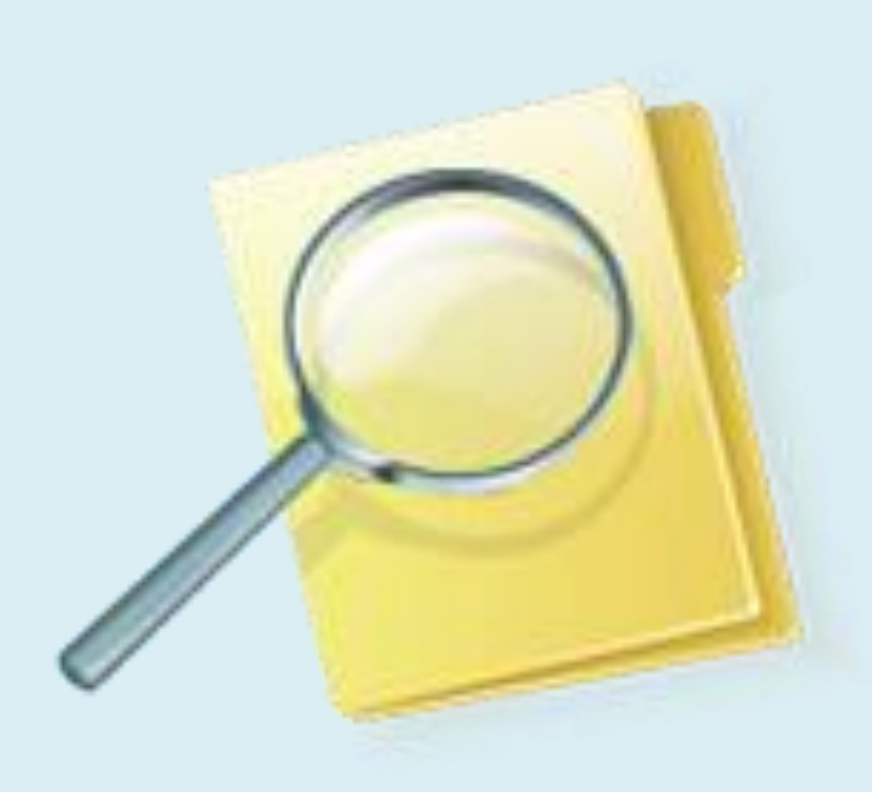

 This presentation showed you how to find an article online via the LIRN database.

## Thank you!

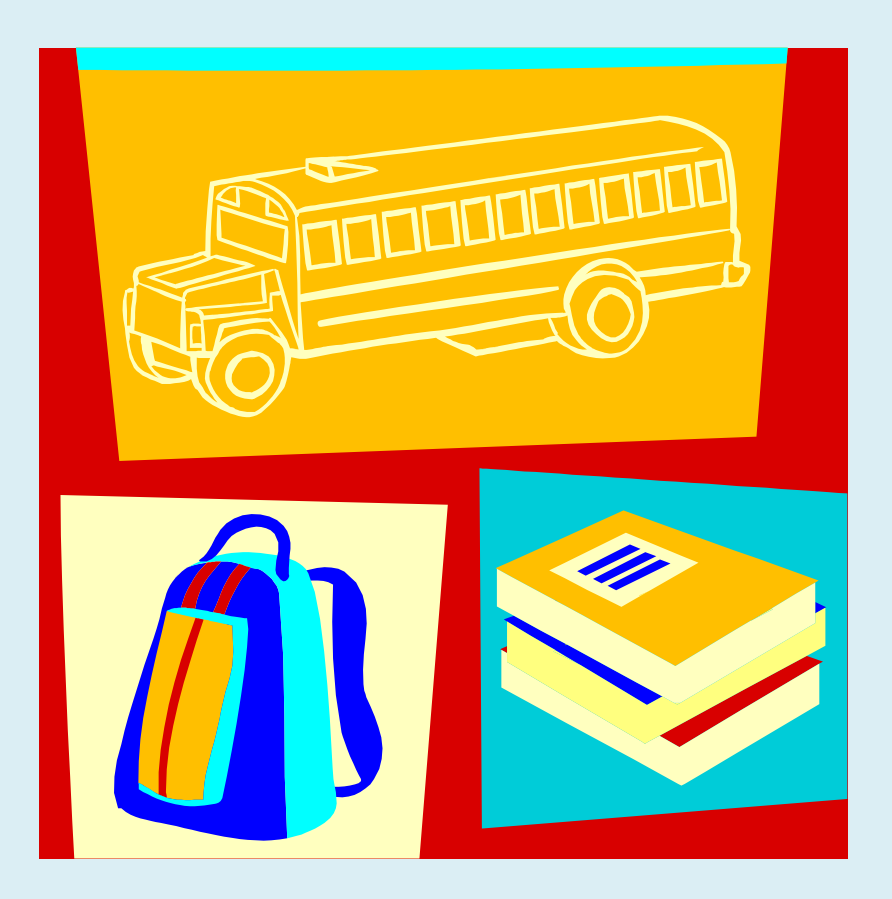

• Questions or need help?

 Send me an email anytime ...